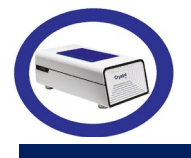

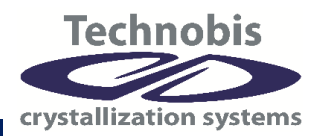

#### Crystal16V3 を用いた硝酸カリウムの溶解度測定手順

日本バリデーション・テクノロジーズ株式会社 CTO 武田日出夫

# 【概要】

飽和溶解度を溶液中の濃度測定により決定 する手法は、大きく2つのタイプに分けられ る。「飽和濃度に達した溶液中から試料を採 取し、定量分析により溶解度を決定する手 法」と「飽和濃度に達した溶液を直接測定 し、溶解度を決定する手法」である。前者は 様々な種類の溶媒、溶質の組み合わせに対応 した分析が実施しやすい一方で、試料採取後 の温度変化や分析の前処理時に濃度が変化し ないよう注意深く検証を行う必要がある。後 者は、サンプルの処理を行わないため短時間 で溶解度測定を行うことができる一方、分析 装置の種類によっては使用する溶媒の種類や 試験温度が制限される。

Technobis 社(オランダ)が 2022 年にリリ ースした Crystal16V3 は、「溶液を直接測 定」しながら晶析操作を行い、溶解度測定を 容易に行うことができる装置として知られる Crystal16 の後継機である。Crystal16 と同様 に、溶液中の透過率をモニタリングすること により、結晶の析出や溶解を検出する。

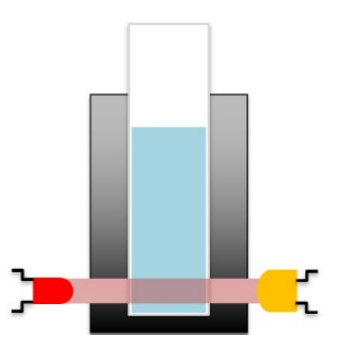

図1 Crystal16 シリーズの透過率測定のイメー ジ図:バイアル底部に赤色 LED レーザーを照射 し、試験液中の透過率を記録する。

Crystal16V3 では、前モデルと同様に幅広 い溶媒を用いて測定を行うことができ、 -15℃から150℃までの温度範囲、1mL以下 の少量の溶媒を用いて測定を行うため、希少 な化合物の溶解度測定を効率的に実施するこ とが可能である。さらに、Crystal16V3 で は、前モデルと比較し、本体の透過率検出能 が向上し、ソフトウェアも直感的に操作でき るよう改良された。本アプリケーションノー トでは、Crystal16V3 を用いた溶解度測定に ついて、Step by Step 方式で紹介を行なう。

## 【手順】

### **1. 試料の準備**

1-1. HPLC バイアルを 4 個用意し、硝酸カリ ウムを秤取した<sup>\*1</sup>。

1-2. 試料を秤取したバイアルに 1.0mL の精 製水を加えた。

1-3. スターラーを挿入し、バイアルキャッ プを閉めた。

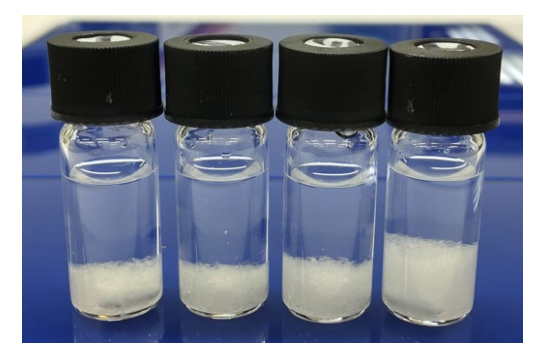

図 2 調製した試料:硝酸カリウム(KNO<sub>3</sub>)をバイ アルに秤取し、1mL の精製水を加え、Stirrer bar を入れ、キャップを閉めた状態。

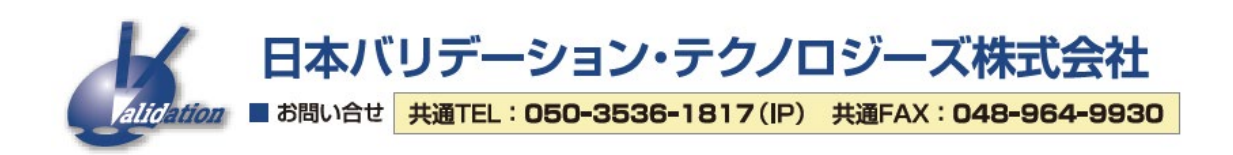

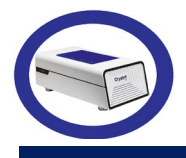

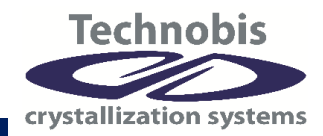

※1: Crystal16 は ABCD の 4 つのリアクターを 有するため、最大で 4 x 4 =16 バイアルまで同時 に測定を行うことができます。通常、試験温度範 囲内で溶解/析出する濃度となるように各バイア ル内のサンプル濃度を調製しますが、溶解度が未 知の場合等、すべてのバイアルで溶解/析出する 濃度でなくても試験可能です。

# 2. 実験条件の入力

2-1. Crystal16V3 の制御ソフトウェアである
"Crystallization Sofrware"を開き、"New
Standard Experiment"を選択した。
2-2. 試験名称、試験担当者等の基本情報を
入力したのち、各バイアルの情報を入力した
(図 3)。

| Vi              | al 1     |        |
|-----------------|----------|--------|
| Compound        | KNO3     |        |
| Solvent         | Water    |        |
| Concentration   | 471.8500 | ٥      |
| Supersaturation | 0.00     | 0      |
| Unit            | mg/ml    |        |
| Top stirrer     |          | ~)     |
| Bottom stirrer  | Standard | ~      |
| Clear           | Copy     | to all |

図3 バイアル情報の入力例

#### 表1 各プログラムの説明

2-3. 画面指示に従い、タイムプログラムの 作成を行った(図 4)。 使用できるプグラムは表1の通り。

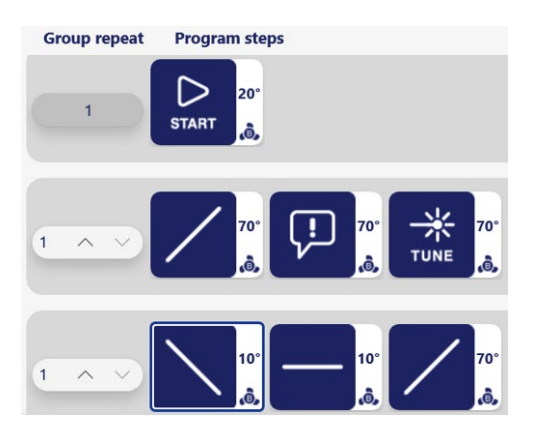

図 4 試験プログラムの例:試験開始後、70°Cに 昇温して試料を全溶解させ、Tune<sup>\*\*2</sup>(Tune 操作時 の透過率を 100%に調整する操作)を行い、温度を 10°Cに降下させ結晶を析出させ、その後 70°Cに 昇温し溶解させるプログラム<sup>\*\*3</sup>。

※2: Tune は必須ではありません。Tune を実行 しない場合、標準の透過率校正値(空気中で透過率 を100%に校正した値)が適用されるため、Tune を行う場合よりも検出感度が低くなります。

※3:Group repeat の数字を増加させると、同グ ループ内のステップを繰り返すことができます。 ステップの繰り返しにより、析出/溶解の測定点 を増やすことができます。

|                                          | ノ                                        |                         | Ţ.                                        |                                         |
|------------------------------------------|------------------------------------------|-------------------------|-------------------------------------------|-----------------------------------------|
| Linear                                   | Quadratic                                | Hold                    | Prompt                                    | Tune                                    |
| 指定された設定温度に達<br>するまで、指定した速度<br>で温度を変化させる。 | 指定された設定値に達す<br>るまで、二次曲線に従っ<br>て温度を変化させる。 | 指定された時間、設定温<br>度で一定に保つ。 |                                           |                                         |
| 昇温/降温速度:<br>最小:0.001℃/min                | 継続時間:<br>最小:00:00:01                     | 継続時間:<br>最小:00:00:01    | ユーザーが次のステップ<br>に進む指示を出すまで、<br>設定温度で一定に保つ。 | Tuneを行った時点の各バ<br>イアルの透過率を100%に<br>調製する。 |
| 最大:20°C/min                              | 最大:999:59:59                             | 最大:999:59:59            |                                           |                                         |
|                                          | (hh:mm:ss)                               | (hh:mm:ss)              |                                           |                                         |

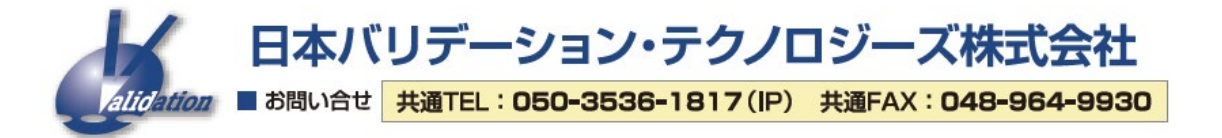

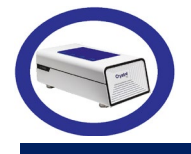

NVT アプリケーションノート 16-C16 2023 年 8 月

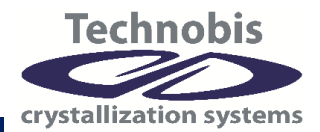

### **3. 試験の実行**

バイアルをリアクターに挿入し、試験を開 始した。図5に試験中にRun&resultタブに 表示されるリアルタイム結果を示す。

#### 4. 結果の確認

4-1. 実験終了後、Analyze タブ内に自動表示 された測定結果を示す(図 6)。Tune 実行前に 検出された溶解/析出点など、使用しないデ ータを解析から除外した。

4-2. 手順 4-2 で選択された溶解温度(Clear Point)、析出温度(Cloud Point)から計算され

た溶解曲線、析出曲線および計算式が表示さ れる<sup>\*\*4</sup>。(図 7)

※4:複数の実験のデータを統合して解析する、
 または Group repeat の繰り返し数を増やして
 Point 数を増やすことで、より精度の高い実験結
 果を取得できます。試験結果の出力形式
 は.doc、.docx、.pdf です。

## 5. 実験の終了

バイアルを取り出し、スターラーを取り出し て洗浄した。試液は適切に廃棄処理を行っ た。

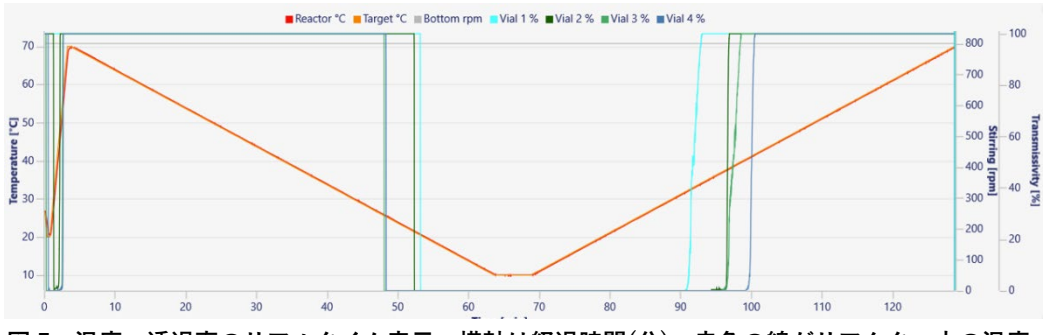

図 5 温度、透過率のリアルタイム表示。横軸は経過時間(分)、赤色の線がリアクター内の温度、水色、 深緑、緑、濃緑が各バイアルの透過率を表す。

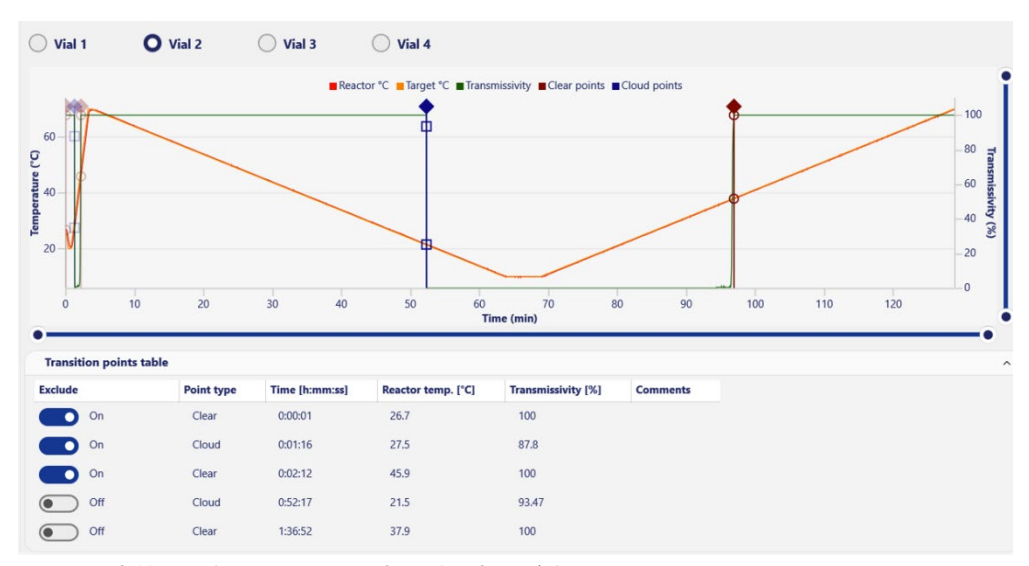

図 6 測定結果:各バイアルの温度、透過率及び検出された Clear Point、Cloud Point。

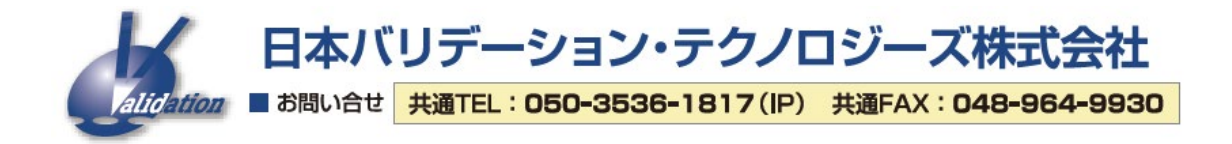

|                  | 8          | NVT        | アプ        | リケーシ    | 'ヨン | ノート<br>202       | 、16-<br>3 年 8 | C16<br>3月 | cr | Tec | tion | bis<br>System | ►<br>ns |
|------------------|------------|------------|-----------|---------|-----|------------------|---------------|-----------|----|-----|------|---------------|---------|
| 893 -<br>800 -   | Fitted fun | ction      |           |         | • W | Vater Clear 📕 V  | /ater Cloud   |           |    |     |      |               |         |
| m 600 –<br>400 – | exp(14.15  | 548 - 2459 | 0.9961/(T | + 273)) |     | 0                | 0             | 0         |    | 0   |      |               |         |
| 200 –<br>0 – —   | 26         | 28 30      | 0 3       | 2 34    | 36  | 38<br>Temperatur | 40<br>Te I°CI | 42        | 44 | 46  | 48   | 50            | 52      |

図7 溶解度曲線:Clear Point から Van't Hoff fitting により計算された溶解度曲線及び計算式。同様に Cloud Point から過溶解度曲線、2本の曲線から準安定領域を決定することができる。

# 【まとめ】

今回の測定では、計4mLの溶媒と溶媒に 溶解する量の試料のみで晶析操作を行い、溶 解度曲線を取得した。機器とソフトウェアは 直感的に操作できるよう設計されており、習の手法として、Crystal16V3 は有効である。

熟に時間を要さない点も Crystal16V3 の長所 である。また、実験後はバイアルの廃棄処理 を行うのみであり、機器自体には洗浄の必要 が無い。素早く、容易に、正確な溶解度測定

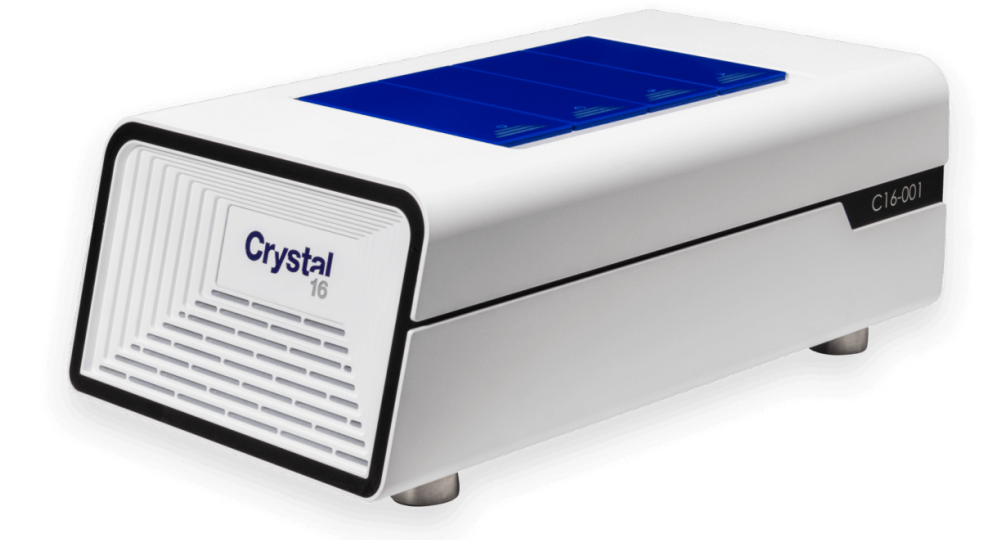

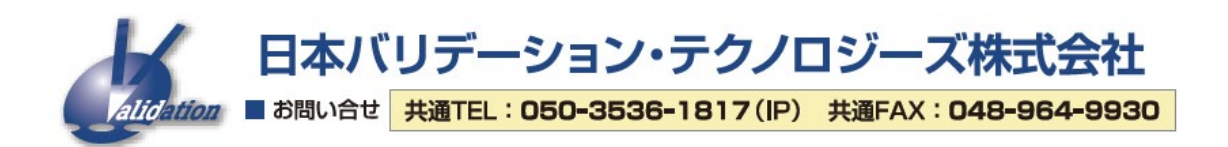